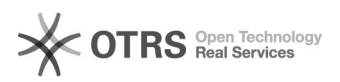

## JAVA - Configurando o nível de Segurança

## 19/09/2024 19:10:43

## Imprimir artigo da FAQ

| Categoria:                                                                                                    | Dúvida                                                                        | Votos:              | 4                        |
|----------------------------------------------------------------------------------------------------|-------------------------------------------------------------------------------|---------------------|--------------------------|
| Estado:                                                                                                    | public (all)                                                                  | Resultado:          | 75.00 %                  |
| Idioma:                                                                                                    | pt_BR                                                                         | Última atualização: | Seg 06 Abr 09:39:32 2020 |
|                                                                                                    |                                                                               |                     |                          |
| Palavras-chave                                                                                                    |                                                                               |                     |                          |
| JAVA - Configurando o nível de Segurança                                                                                                    |                                                                               |                     |                          |
|                                                                                                    |                                                                               |                     |                          |
| Sintoma (public)                                                                                                    |                                                                               |                     |                          |
| Impossibilidade de execut<br>sistemas.                                                                                                    | ar assinatura no sistema ADM Eletrônico, entre outros                         |                     |                          |
| Problema (public)                                                                                                    |                                                                               |                     |                          |
|                                                                                                    |                                                                               |                     |                          |
| Necessidade de configurar o nível de segurança do Java.                                                                                                    |                                                                               |                     |                          |
|                                                                                                    |                                                                               |                     |                          |
|                                                                                                    |                                                                               |                     |                          |
| Solução (public)                                                                                                    |                                                                               |                     |                          |
| No ambiente do JAVA, localizado no painel de controle, siga os passos a<br>seguir:                                                                                                    |                                                                               |                     |                          |
| Passo 1: Clique no menu ir controle;                                                                                                    | niciar, em seguida selecione o botão do painel de                             |                     |                          |
| Passo 2: Clique na opção exibir por, selecione a opção "ícones grandes";                                                                                                    |                                                                               |                     |                          |
| Passo 3: Selecione a opção JAVA;                                                                                                    |                                                                               |                     |                          |
| Passo 4: Clique no menu segurança;                                                                                                    |                                                                               |                     |                          |
| Passo 5: Clique no botão "editar lista de sites";                                                                                                    |                                                                               |                     |                          |
| Passo 6: Selecione o botão "adicionar";                                                                                                    |                                                                               |                     |                          |
| Passo 7: Adicione os seguintes sites na lista de exceções:                                                                                                    |                                                                               |                     |                          |
| https://www3.bcb.gov.br<br>https://renajud.denatran.s<br>https://app.tjbb.jus.br<br>https://bjb.jus.br<br>https://seguranca.sinesp.g<br>https://cav.receita.fazenda<br>https://penajud.denatran.s<br>https://pap-teste.tjbb.jus.br<br>https://pap-teste.tjbb.jus.br<br>https://aapj.bb.com.br<br>https://aapj.bb.com.br<br>https://portal.tjpr.jus.br<br>https://portal.tjpr.jus.br<br>https://portal.tjpr.jus.br | erpro.gov.br<br>iov.br/<br>a.gov.br<br>erpro.gov.br<br>ir<br>jus.br<br>com.br |                     |                          |
| Passo 8: Clique no botão Ok;                                                                                                    |                                                                               |                     |                          |
| Passo 9: Pronto, o nível de segurança consta configurado, efetue a assinatura;                                                                                                    |                                                                               |                     |                          |